## Acer ePresentation Management

Acer ePresentation Management bietet Ihnen eine schnelle und einfache Methode zum Einstellen der Auflösung Ihres Notebook-PCs, wenn Sie einen Projektor als externes Anzeigegerät verwenden.

Acer ePresentation Management stellt Ihnen zwei vorab definierte übliche Projektorauflösungen zur Verfügung. Wenn Sie eine davon auswählen, dann wird die Auflösung des Monitors und des externen Anzeigegerätes gleich entsprechend eingestellt.

## Verwenden des Acer ePresentation Managements

Es gibt verschiedene Methoden, das Acer ePresentation Management zu starten:

- Sie können das Programm vom Startmenü aus öffnen, indem Sie auf Start > Programme > Empowering Technology > Acer ePresentation Management klicken.
- Klicken Sie auf das **Empowering Technology**-Symbol auf Ihrem Desktop

oder drücken Sie die Taste <C>, um die **Empowering Technology**-Benutzeroberfläche zu öffnen. Wählen Sie das **Acer ePresentation Management-**Symbol.

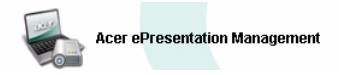

Die Hauptseite des Acer ePresentation Managements wird daraufhin geöffnet.

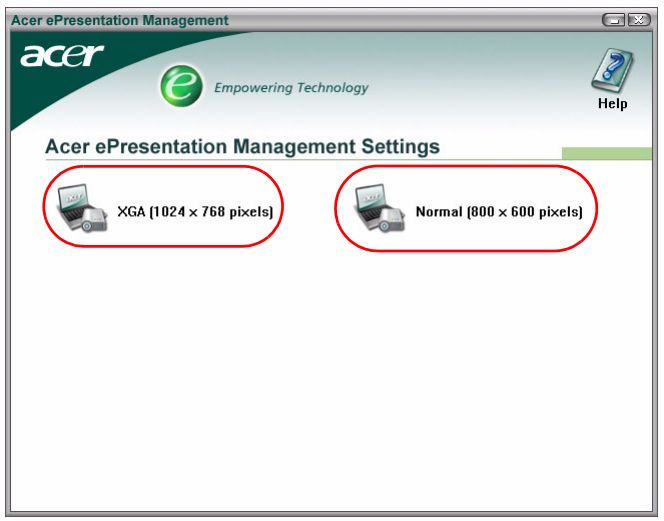

## Hauptseite des Acer ePresentation Managements

Auf dieser Seite werden die zwei Auflösungen (600 x 800 Pixel und 1024 x 768 Pixel) aufgeführt. Klicken Sie auf eine davon, um die Auflösung einzustellen. Wenn Acer ePresentation Management geschlossen wird, wird der Bildschirm Ihres Notebooks auf seine ursprüngliche Auflösung zurückgestellt.